## **GWT System Client Operations Guide**

Xi'an Realor Information Technology Co., Ltd.

June 2015

### Copyright Notice

The copyright belongs to Xi'an Realor Information Technology Co.,Ltd..Without our permission, any unit or individual shall not add or delete, adapt, excerpt, translate, republish, rewrite any part of or the entire contents of the book by any way.

Xi'an Realor Information Technology Co.,Ltd.

June 2015

| 1 Download And Install The Client before first login |
|------------------------------------------------------|
| 2 Using The IE Browser To Access                     |
| 3 Using GWT Client To Access                         |
| 4 GWT Client System Settings                         |
| 4.1 Basic Setting                                    |
| 4.2 Print Setting                                    |
| 4.2.1 The Specified Printer10                        |
| 4.2.2 Intelligent Print10                            |
| 4.2.3 Notes                                          |
| 4.3 Local Features                                   |
| 4.3.1 Remote Window Feature Setting                  |
| 4.3.2 Client Fingerprint12                           |
| 4.3.3 Input Settings                                 |
| 5 Resource Redirection                               |
| 6 The Local File Open Mode Settings                  |
| 7 Client VirtualDisk Login                           |

#### Contents

\_ 8 ×

# **1 Download And Install GWT Client before first** login

When users login for the first time, please enter the server domain or IP address in the Web , log in to the application server to access the home page, use the administrator assigned user name and password, as shown

below:

| // http://172.16.227.131/ - Windows Internet Explorer                                                                                                    |                                                                                                    | _ 8 ×                |
|----------------------------------------------------------------------------------------------------|----------------------------------------------------------------------------------------------------|----------------------|
|                                                                                                    | 🔄 😣 🔶 🔛 Bing.                                                                                                    | P -                  |
| 🖕 Favorites 🛛 🚕 🙋 Suggested Sites 🔹 🙋 Web Sice Gallery 🔹                                                                                                    |                                                                                                    |                      |
| € http://172.16.227.131/                                                                                                    | 🏠 • 🔂 - 🖻 🖶 • Page • Safety                                                                                          | • Tools • 🔞 •        |
| REALOR 瑞友     天翼应用虚拟化系统     基于应用服务循环构的监拟化平台                                                                                                    |                                                                                                    | Realor online        |
| Refresh Application Download Fingerprint. Help About                                                                                                    | English                                                                                                    |                      |
| Call-board<br>Wetcome to Realor of Tianyi Application Virtualization System<br>Please enter your authentication information, and then click "Login". If yo<br>in wetcome the second second second second second second<br>instrator.<br>The second second second second second second second second second<br>mobile client scan two-dimensional code, access | User Login          Authentication       Username Password         Username       Password         Cogin       Reset |                      |
| Copyright © 2004-2014 Xi'an Realor Co.Ltd All Rights Reserved                                                                                                    | B. If metal size (Smand Weder Off                                                                                    | ) († 100%            |
| 🍂 🖅 🚞 🕢 😥                                                                                                    | EN ( ▲ D= Set)                                                                                                    | 12:13 PM<br>8/1/2014 |

After login, click on the download button on the upper left, download the appropriate client version according

| your own needs,as show<br>http://172.16.227.131/CasHain.XGI - Windows Internet Exp | n below ti      | ps:               |                            |                              |                      |                             |                      |
|------------------------------------------------------------------------------------|-----------------|-------------------|----------------------------|------------------------------|----------------------|-----------------------------|----------------------|
| 🕞 🕞 🗢 🙋 http://172.16.227.131/CasMain.XGI                                          |                 |                   |                            |                              | • 🖻 😽                | X Bing                      |                      |
| 🖕 Favorites 🛛 🚓 🙋 Suggested Sites 🔹 🙋 Web Sice Gallery 🔹                           |                 |                   |                            |                              |                      | A.D                         | ana y Safatu y Toole |
| C REALOR 諾友 天夏应用虚拟化系统<br>基于应用服务器架构的虚据                                              | Download        |                   |                            |                              |                      | X                           | Realor o             |
| Refresh Application Download Password                                              | Please select a | a client you need |                            |                              |                      |                             | English              |
| call-board                                                                         |                 |                   | Č                          | -                            |                      | Mac OS                      |                      |
| 回義計単 mobile client scan two-dimens)<br>第二体験<br>同義研究                                | Windows Pc      | Windows Pc (USB)  | Apple                      | Android                      | Linux                | Mac OS                      |                      |
|                                                                                    | iKey Drivers    | eKey Drivers      | iKey initial tools         | eKey initial tools           |                      |                             |                      |
|                                                                                    |                 |                   |                            |                              |                      | Logout                      |                      |
|                                                                                    |                 | Please visit the  | e download button in the n | avigation selection you need | I the client program |                             |                      |
| Convrictet © 2004-2014 XPan Realor Co Ltd All Richts Reser                         | ved             | _                 | _                          | _                            | _                    |                             |                      |
| one<br>🕅 start 🛛 🐫 🛛 🧾 🏈 🥖                                                         |                 |                   |                            |                              | Trusted              | sites   Protected Mode: Off | * P 1 10             |
| dd.: Room 11AC,Intellige                                                           | ent Buildin     | g,No.17,C         | Thrysanthe                 | mum garde                    | n,Duanl <sup>-</sup> | v gate,7100                 | 01,Xi'an             |

to

A ,China

Here, you can choose to download the desired client or the tools you need. The first two are both suitable for PC, but if the client has a need to use the USB redirection device, please download windows PC (USB), otherwise download windows PC, here take windows PC (USB) client as an example, click on the windows PC (USB), choose to [Run] or [save], as shown below: (Apple, Android, Linux, Mac OS details, see the corresponding mobile client instruction manual)

| Name:<br>Type:<br>From: | CASWebClient(USE<br>Application, 8.80M<br>172.16.227.131 | 8).exe<br>B |        |
|-------------------------|----------------------------------------------------------|-------------|--------|
|                         | Run                                                      | Save        | Cancel |

After that, click CASWebClient (USB) .exe to run the installation (Note: This client is only around 8MB(There is a slightly difference depending on your server version), you can save the download to a local bandwidth speeds observed such as bandwidth speed of less than 20kbps or 3kByte/s, need to contact the network administrator to troubleshoot network problems as soon as possible), such as network bandwidth is sufficient, can directly point **(**Run **)** , the machine will be downloaded directly to a temporary file and after installation interface will pop up, as shown below:

| <br>Nama   | entent TEELO ICCV0V2)CACWebClient() ICD)[1] ev    |
|------------|---------------------------------------------------|
| Publisher: | xi an Realor Information & Technology Co          |
| Type:      | Application                                       |
| From:      | C:\//sers\Administrator\AppData\/ ocal\Microsoft\ |
| nom.       | C. psets Maining and Mppbata Local Microsoft (    |
|            | Run Cancel                                        |
|            |                                                   |
|            |                                                   |
|            |                                                   |

Click [Run], you can install GWT6.0 client, select the installation language and click [OK], as shown below: Popup GWT system setup wizard, as shown below:

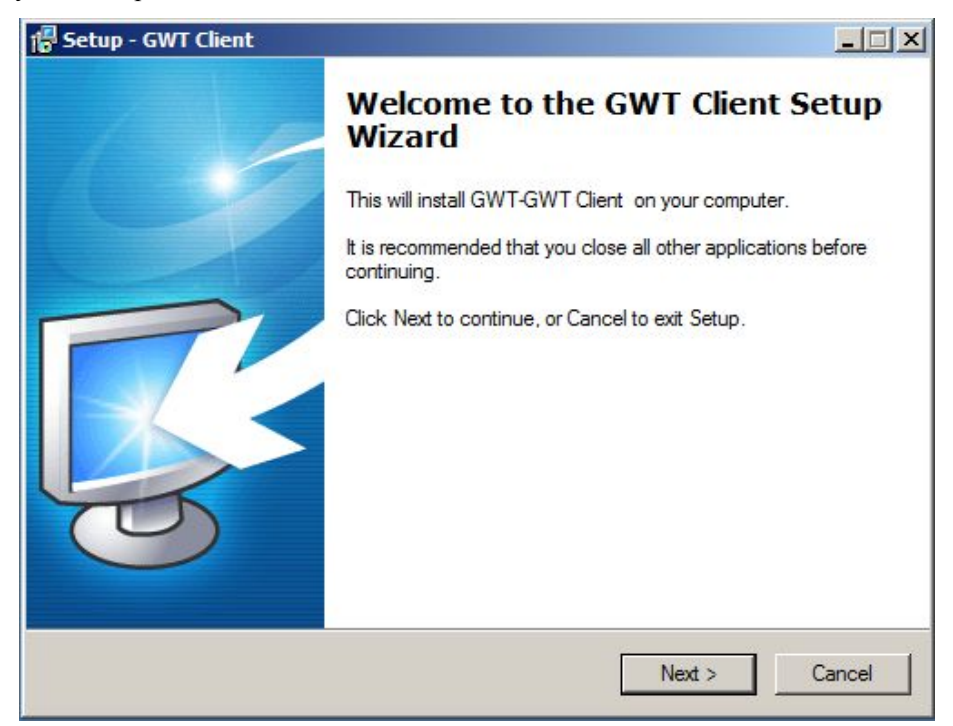

Click [Next] to install, select [I accept the agreement], click [Next], as shown below:

| License Agreement                                                                                                    |                                                                                                    |                                                   |
|----------------------------------------------------------------------------------------------------|----------------------------------------------------------------------------------------------------|---------------------------------------------------|
| Please read the following important infor                                                                                                    | nation before continuing.                                                                                           | L'                                                |
| Please read the following License Agree<br>agreement before continuing with the ins                                                                               | ment. You must accept the t<br>tallation.                                                                           | erms of this                                      |
| GWT System End User License Agreem                                                                                                    | nent                                                                                                    |                                                   |
| Terms of License Agreement                                                                                                    |                                                                                                    | _                                                 |
| GWT System End User License Agreen<br>Xi'an Realor Information & Technology (<br>Please carefully read the GWT System<br>referred to as the "agreement") before u | nent is the agreement agreed<br>Co., Ltd. (hereinafter referred<br>End User License Agreemen<br>Ising this product. | l by you and<br>to as Realor).<br>It (hereinafter |
| Once installing, copying or using this pro<br>agreeing to all terms of this agreement.                                                                            | oduct in other ways, you are<br>f you disagree with any term                                                        | regarded as<br>s of this                          |
| I accept the agreement                                                                                                    |                                                                                                    |                                                   |
| C I do not accept the agreement                                                                                                    |                                                                                                    |                                                   |
|                                                                                                    |                                                                                                    |                                                   |

Select the installation path, the default path is ok, without modification, and click [Next], as shown below:

| Setup - GWT Client                             |                                         |   |
|------------------------------------------------|-----------------------------------------|---|
| Select Destination Location                    |                                         | - |
| Where should GWT Client be installed?          |                                         | 5 |
| Setup will install GWT Client into th          | e following folder.                     |   |
| To continue, click Next. If you would like to  | elect a different folder, click Browse. |   |
| C:\Program Files (x86)\RealFriend\RAPClie      | nt Brows                                | e |
|                                                |                                         |   |
|                                                |                                         |   |
|                                                |                                         |   |
|                                                |                                         |   |
| At least 25.4 MB of free disk space is require | d.                                      |   |
|                                                |                                         |   |
|                                                |                                         |   |

The installation is complete, click [Finish], the entire installation is finished.

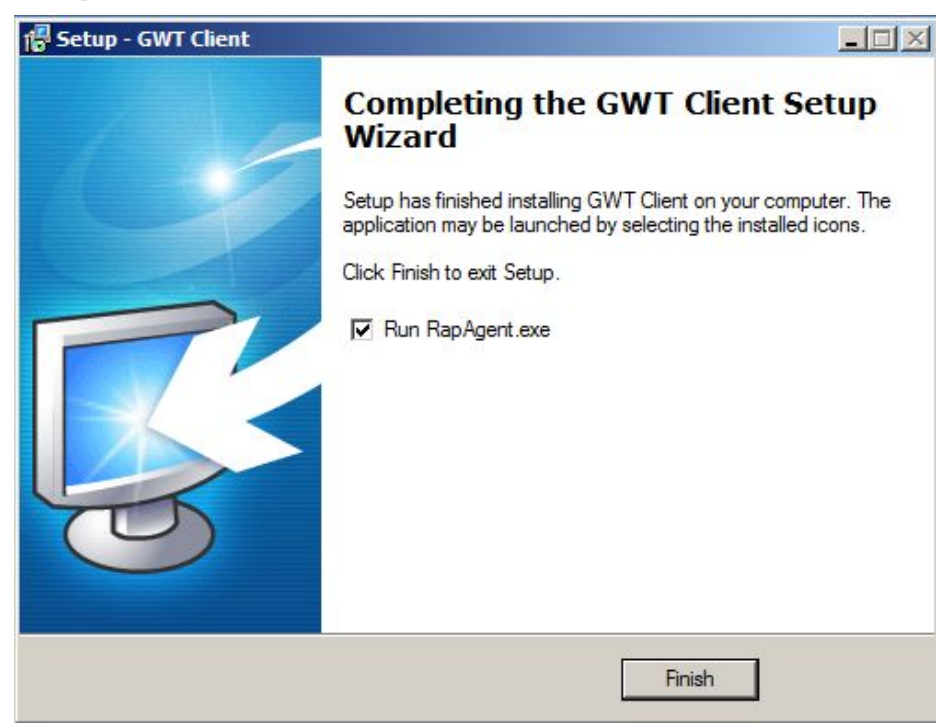

### **2** Using The IE Browser To Access

After client installed, you can enter your user name and password in the IE browser to login application server URL, you can see the published various applications, double-click the application to connect and access the application. The operations are just as in the local. Enter user name and password you can see as below:

| / http://172.16.227.131/CasMain.XGI - Windows Internet Explorer                                                                                                    |                                                                                          | _ & ×                     |
|----------------------------------------------------------------------------------------------------|------------------------------------------------------------------------------------------|---------------------------|
| 🚱 💿 🗢 🙋 http://172.16.227.131/CasMain.XGI                                                                                                    | 💌 🗟 🍫 🗙 📴 Bing                                                                           | ρ-                        |
| 🙀 Favorites 🛛 🚖 🙋 Suggested Sites 🔹 🙋 Web Sice Gallery 👻                                                                                                    |                                                                                          |                           |
| // http://172.16.227.131/CasMain.XGI                                                                                                    | 🟠 • 🔂 - 🖻 🖶 • Pa                                                                         | ge 🔹 Safety 🔹 Tools 👻 🕢 🔹 |
| CREALOR 瑞友 天翼应用虚拟化系统<br>基于应用服务器架构的虚拟化平台                                                                                                    |                                                                                          | Realor online             |
| Refresh Application Download Fingerprint Help About                                                                                                    |                                                                                          | English                   |
| call-board                                                                                                    | User Login                                                                               |                           |
| Welcome to Realor of Tianyi Application Virtualization System<br>Please enter your authentication information, and then click"Login". If yo<br>u have forgotten your login information, please contact your system adm<br>inistrator. |                                                                                          |                           |
| mobile client scan two-dimensional code, acces                                                                                                    | Authenication Username Password V<br>Username Password Password V<br>Login Reset         |                           |
|                                                                                                    | Logout                                                                                   |                           |
|                                                                                                    | Please visit the download button in the navigation selection you need the client program |                           |
| Copyright © 2004-2014 Xi'an Realor Co.Ltd All Rights Reserved                                                                                                    |                                                                                          |                           |
| Done                                                                                                    | Trusted sites   Protected Mode: Off                                                      | € • • • • 100% • //       |
| 🎦 Start 🛛 🍇 🙋 🧱 🏈                                                                                                    | EN 2                                                                                     | * P P 8/1/2014            |

### **3 Using GWT Client To Access**

3.1 GWT Client is a similar to Skype accessing client. after installation, there will be a shortcut icon on your desktop, as shown below:

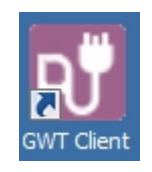

3.2 Double-click to run 【GWT Client】, there will be GWT Client icon on the system tray of computer as shown below:

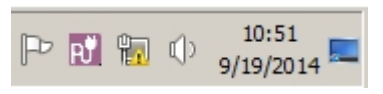

3.3 Select system tray icon of the [GWT client], right-click, the following window will be popped up:

|                 | Show main window<br>All program                                                   |                          |
|-----------------|-----------------------------------------------------------------------------------|--------------------------|
| <b>8</b> 87<br> | Connection management of Earm<br>System setting<br>Related to local file<br>Board | Ctrl+S                   |
| 15.<br>(X)      | Repair Terminate Service Component<br>Hide suspend form                           | Ctrl+Alt+L<br>Ctrl+Alt+X |

3.4 Select it and click 【Connection management of Farm】, as shown below:

Add.: Room 11AC, Intelligent Building, No. 17, Chrysanthemum garden, Duanly gate, 710001, Xi'an, China

| Connection management      |      | ×                                                        |
|----------------------------|------|----------------------------------------------------------|
| © Farm1                    |      | Server authentication settings                           |
|                            |      | Name Farm1 Import                                        |
|                            |      | Address Test                                             |
|                            |      | ✓ Modify                                                 |
|                            |      | Password<br>Auth method Username password authentication |
|                            |      | Modify                                                   |
|                            | ونئي | Network settings                                         |
|                            |      | Type None  Address Port User                             |
| Use password protect       |      | Password                                                 |
| <u>N</u> ew <u>D</u> elete |      | 0 <u>k</u> Cancel                                        |

**Note:** You also can login through enter Realor domain in cluster address bar, Please refer to "Realor dynamic domain use instruction" for domain name registration and use .

At [cluster address] field, enter the accessing address (domain and public IP address both are OK), and enter user name password, click the [OK] button to complete the client access settings.

Note 1: If the client access environment is a proxy access mode, set the proxy server address, proxy mode, passwords, etc., using a proxy server for remote connections.

**Note** 2: GWT client supports accessing to multiple server addresses. If multiple applications server, you can click the **[**Add **]** button to add a 'Farm' ,enter accessing address,user name and password to manage different applications on different application servers.

3.5 Double-click the icon to pop up the login screen, as shown below:

| Farm        | Farm1                    | <b>\$</b>     |  |
|-------------|--------------------------|---------------|--|
| Auth method | Username password auther | iticatior 💌 🛟 |  |
| Password    |                          |               |  |
| Q           | v                        |               |  |
|             |                          |               |  |
|             | 👌 Login 🛛 🛛 😣 E          | <u>s</u> it   |  |

3.6 Enter the password, click 【Login】, you can see various published applications, and double-click the application, the operations are just as in local. See below:

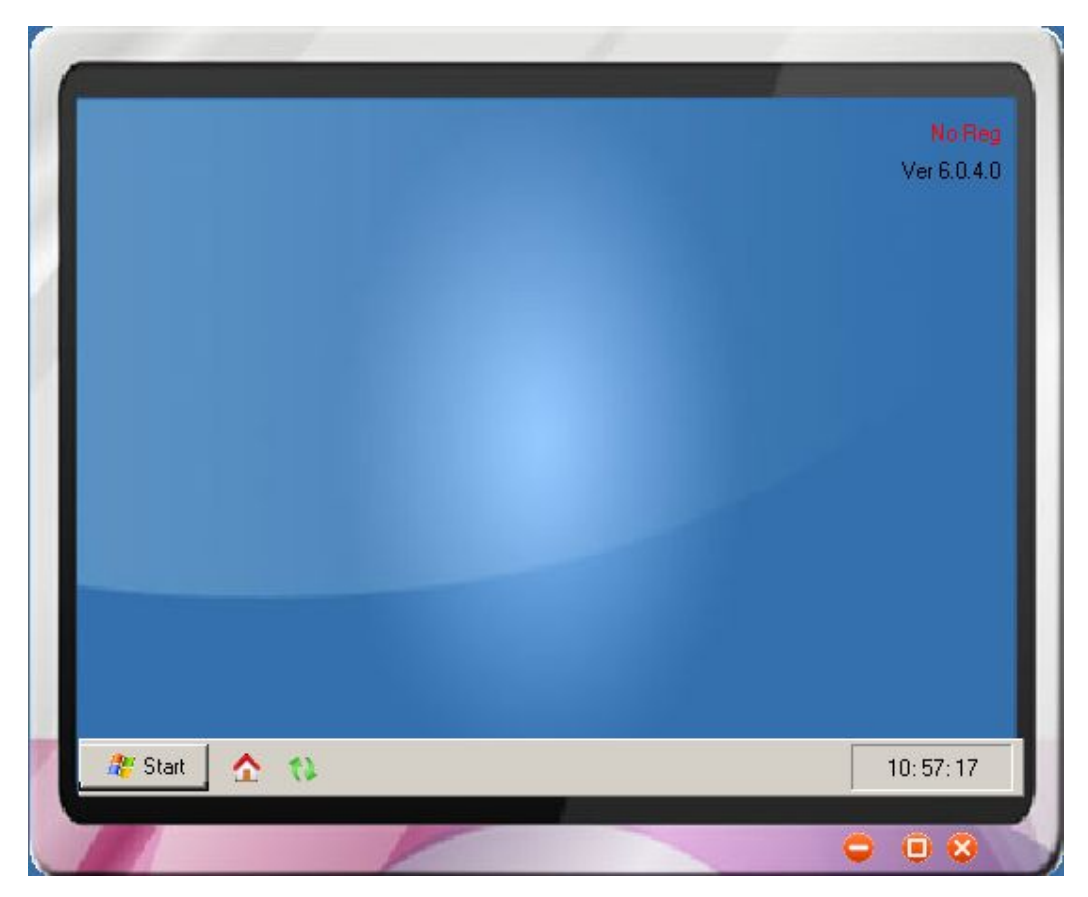

Add.: Room 11AC, Intelligent Building, No. 17, Chrysanthemum garden, Duanlv gate, 710001, Xi'an, China

### **4 GWT Client System Settings**

Click [Start], as shown below:

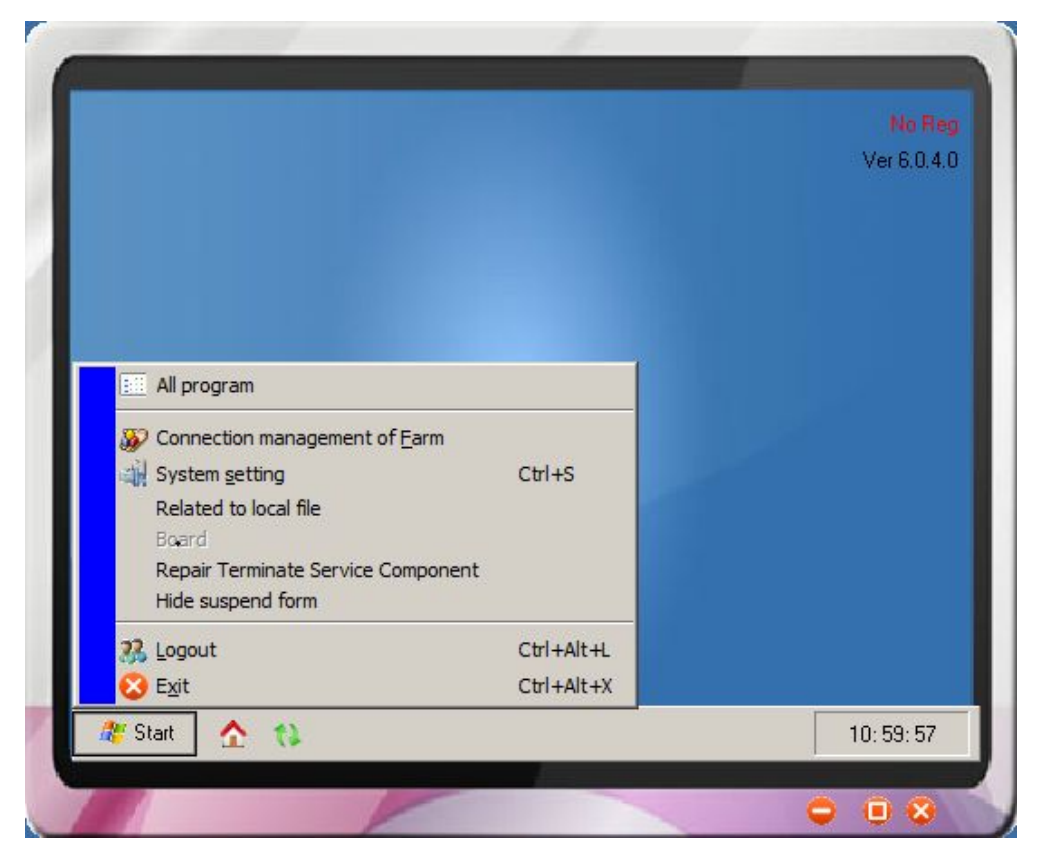

Click [System Setting], as shown below, firstly, we will introduce [Basic setting] section.

| System setting                                                                                                    |                                                                                                    |                                                                                                    |            | ×      |
|----------------------------------------------------------------------------------------------------|----------------------------------------------------------------------------------------------------|----------------------------------------------------------------------------------------------------|------------|--------|
| ÷                                                                                                    | Appearance setti                                                                                   | ng                                                                                                    |            | Ξ      |
| Version 6.0.4.0<br>GWT client Agent                                                                                                    | Welcom<br>Desktop<br>Color scheme                                                                  | Default<br>Default<br>black                                                                                                  |            |        |
| Xi'an Realor information & technolo                                                                                                    | g, 🎊 Login setting 👘                                                                               |                                                                                                    |            | Ξ      |
| http://www.realor.cn                                                                                                    | Default server<br>Remember p.<br>To run autorr<br>Show board<br>Session start<br>Configuration imp | Farm1<br>assword for automatic login<br>natically when Windows starts<br>after login<br>automatically when<br>ort and export | <u>**</u>  |        |
| Basic Setting       Image: Basic Setting       Image: Basic Setting | Export the confic                                                                                  | uration to                                                                                                    |            |        |
|                                                                                                    | -                                                                                                  |                                                                                                    | 0 <u>k</u> | Cancel |

#### 4.1 Basic Setting

This part is simple, including the setting of whether "Remember password for automatic login", whether "To run automatically when Windows starts", whether "Show board after login" and so on. Please set up according to your needs.

#### 4.2 Print Setting

Print settings mainly for the printer-related parameters,GWT system support local virtual print,setting is simple, less load on the server, print faster, higher resolution printing, printing more flexible. The detailed configuration instructions are shown below:

| System setting                                                                                                    |                                                                                                    |                                          |            | ×      |
|----------------------------------------------------------------------------------------------------|----------------------------------------------------------------------------------------------------|------------------------------------------|------------|--------|
| System setting<br>Version 6.0.4.0<br>GWT client Agent<br>Copyright<br>Xi'an Realor information & technology<br>http://www.realor.cn | <ul> <li>Print type</li> <li>Printing to a local p</li> <li>Intelligent printer</li> <li>Printer setting</li> <li>Specifies the printer</li> </ul> | orinter<br>Microsoft XPS Document Writer | <u> </u>   | -      |
| Basic Setting                                                                                                    |                                                                                                    |                                          |            |        |
| Print Setting                                                                                                    |                                                                                                    |                                          |            |        |
| Local Property                                                                                                    |                                                                                                    |                                          |            |        |
| Resource redirection                                                                                                    |                                                                                                    |                                          |            |        |
|                                                                                                    |                                                                                                    |                                          | 0 <u>k</u> | Cancel |

#### 4.2.1 The Specified Printer

Generally use the default printer, and it no need to set, but if use network shared printer, you need to select shared network printer as the above shown.Print position offset is to fine-tune the print position.

#### **4.2.2 Intelligent Print**

Intelligent Printing: efficient, stable, convenient and integrated. It supports many popular Printer models and various of printing scenarios (POS, cash box, needle type, inkjet, laser ...). The advantages are: stable, easy printing operation interface, reducing the complexity of print, improving print efficiency.

#### 4.2.3 Notes

- Select "CASPrinter" in GWT system published applications
- If special paper size, the server and client need to define special paper size, keep the name consistent. Standard A4/A3 does not need to define (Start-Printers and Fax-Server Properties-Manually

add a custom paper size).

- Client Print Configuration to note that you need to select the printer paper.
- Open publishing applications $\rightarrow$ Open the page you want to print $\rightarrow$ page definition or paper type select $\rightarrow$ Point Print $\rightarrow$ dialog box and select the virtual printer CASPrinter Realor can be printed, as shown below:

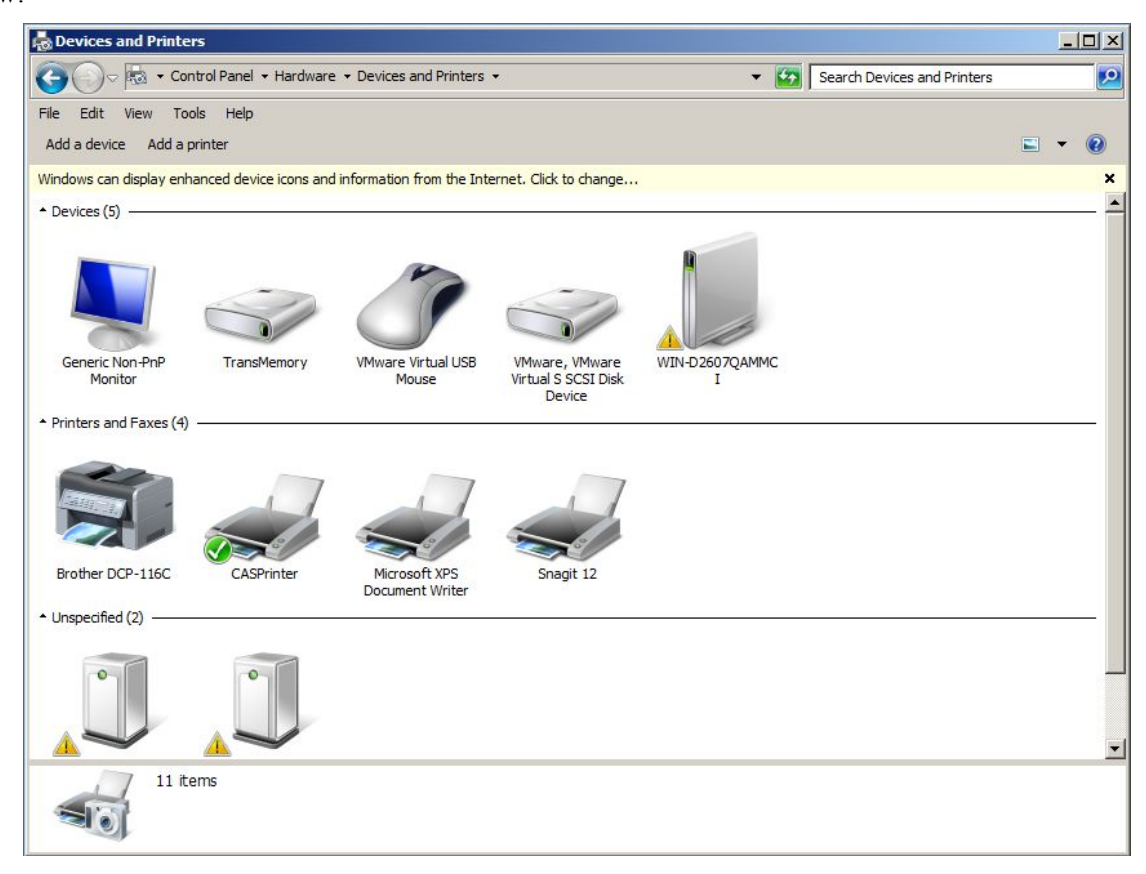

#### **4.3 Local Features**

Mainly on the local characteristics of the client accessing the application server used color resolution, the client peripherals resource settings, the client fingerprints and other settings, as shown below:

| System setting                                               |                    | ×                |
|--------------------------------------------------------------|--------------------|------------------|
|                                                              | 📷 Remote window ch | naracteristics 🖂 |
| Version 6.0.4.0<br>GWT client Agent                          | <u>C</u> olors     | 15-bit           |
| Copyright                                                    | 🗱 IME setting      | Ξ                |
| Xi'an Realor information & technolog<br>http://www.realor.cn | Cocal IME          | C Server IME     |
|                                                              | Code conversion    | No               |
|                                                              | Client Fingerprint | 8                |
|                                                              | Hard Finger        | AC1F70F24        |
|                                                              | C Soft Finger      | BCD6A8BB9        |
|                                                              |                    |                  |
| Basic Setting                                                |                    |                  |
| Print Setting                                                |                    |                  |
| Local Property                                               |                    |                  |
| Resource redirection                                         |                    |                  |
|                                                              |                    | 0 <u>k</u>       |

#### 4.3.1 Remote Window Feature Setting

Here is mainly to set the color display applications on the machine, such as low bandwidth, to improve the speed by lowering the color, usually without changing.

#### 4.3.2 Client Fingerprint

Here visible client hard fingerprint and soft fingerprint access security policies in the configuration or other place you need to configure the client fingerprint can prevail here.

#### 4.3.3 Input Settings

Here you can select the input method for the "use local input method" or "use server input method", the default selection of local input method, such as using local input method can not be entered correctly in some special applications, please select the server input method.

### **5** Resource Redirection

If you need some applications to connect external USB devices to work properly, you do not need the USB devices connected to the server, allowing administrators to create server-side USB device redirection policy (Reference Manager administrator can configure the user's manual). Clients connect a USB device, and then open the GWT client, click on the Resource redirection, as shown below:

| System setting                                                                                                    |                                                                                                    |                          |                                  | ×      |
|----------------------------------------------------------------------------------------------------|----------------------------------------------------------------------------------------------------|--------------------------|----------------------------------|--------|
| Version 6.0.4.0<br>GWT client Agent<br>Copyright<br>Xi'an Realor information & technology<br>http://www.realor.cn | Port redirection  Smart card equip  Conter USB device USB2.0-CRW USB2.0-CRW TransMemory BCM43142A0 | ☑ Serial parallel        |                                  |        |
|                                                                                                    | Mapping of Local<br>Map disk<br>Map tray                                                           | ☑ Map sound<br>☑ Map DDE | □ Map printer<br>☑ Map Clipboard | B      |
| Basic Setting                                                                                                    |                                                                                                    |                          |                                  |        |
| Print Setting                                                                                                    |                                                                                                    |                          |                                  |        |
| Local Property                                                                                                    |                                                                                                    |                          |                                  |        |
| Resource redirection                                                                                              |                                                                                                    |                          | 0 <u>k</u>                       | Cancel |

External USB device will be displayed, select that you want to redirect USB devices, click **(**OK**)**, and then to use the device the application server will be released for normal use.

### **6** The Local File Open Mode Settings

GWT system server have the ability to open a local file directly, which is another major expansion of virtualized applications. When the application is not installed on your local computer program, you can directly open a local file using the program on the application server. The following is the diagram:

.....

|                                      |                | Ver 6.0.4.0 |
|--------------------------------------|----------------|-------------|
|                                      |                |             |
|                                      |                |             |
|                                      |                |             |
|                                      |                |             |
| 🔠 All program                        |                |             |
| Connection management of <u>Farm</u> | 1              |             |
| 🙀 System <u>s</u> etting             | Ctrl+S         |             |
| Related to local file                |                |             |
| Board                                |                |             |
| Repair Terminate Service Compo       | nent           |             |
| Hide suspend form                    | and the second |             |
| 🚜 Logout                             | Ctrl+Alt+L     |             |
| 🔁 🐼 E <u>x</u> it                    | Ctrl+Alt+X     |             |
| 🎊 Start 🔥 🏫                          |                | 10: 59: 57  |

Click [Open] local file, a window will pop up as shown in the following figure:

| eria. | Extension | App                 | Open | Open |  |
|-------|-----------|---------------------|------|------|--|
| 8     | .doc      | Companyofficesystem |      |      |  |
|       |           |                     |      |      |  |
|       |           |                     |      |      |  |
|       |           |                     |      |      |  |
|       |           |                     |      |      |  |
|       |           |                     |      |      |  |
|       |           |                     |      |      |  |
|       |           |                     |      |      |  |
|       |           |                     |      |      |  |
|       |           |                     |      |      |  |
|       |           |                     |      |      |  |
|       |           |                     |      |      |  |

As in the window and saw the set of file extensions and adapters application opens switch entry is set to open local files on the application server applications, read the settings of **[**GWT System Administrator's Guide **] [**Application publish section **]**.

Description:

- Show Main Window: Point this menu to display the current login window
- ♦ All applications: Contains all applications released
- ◆ Cluster connection management: setting the system login information
- System Settings: System Settings to open the main window
- Bulletin Board: open and view the contents of bulletin board
- Display suspension form: Display suspension form
- ♦ Cancellation: cancellation of the current account
- Exit: Exit the client program

### 7 Client VirtualDisk Login

After the installation is complete client, you in my computer, you will see VirtualDisk client, as shown below:

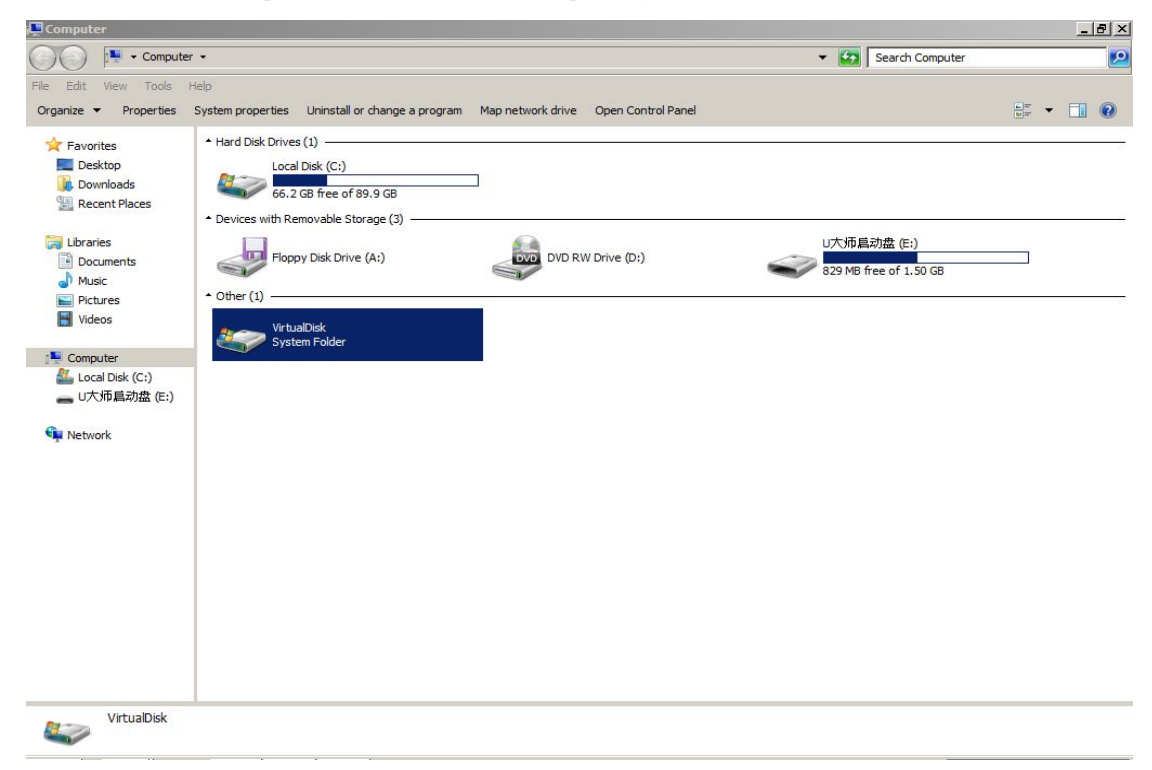

Double-click to open VirtualDisk, right-click login, enter the Login interface, click the right button to configure the Farm address, as shown below:

| 🎒 VirtualDisk                                                                                                    |                                                                        | _ (B) ×                                                                                                    |
|----------------------------------------------------------------------------------------------------|------------------------------------------------------------------------|----------------------------------------------------------------------------------------------------|
| 🌀 🗇 🖾 🔹 Computer 👻 Virtu                                                                                                    | alDisk                                                                 | 👻 🔄 Search VirtualDisk                                                                                                    |
| File Edit View Tools Help<br>Organize -<br>Favorites                                                                                              |                                                                        | 5: • 🖬 🛛                                                                                                    |
| ■ Jeskrop<br>● Downloads<br>■ Recent Places<br>● Downents<br>● Nusic<br>■ Pictures<br>● Videos<br>■ Local Disk (C:)<br>■ U大师員初做 (E:)<br>● Network | Logon<br>Cluster Farm1<br>User<br>Password<br>✓ Save Password<br>Logon | Cluster Settings     Xi       Cluster Farm1     + -       Name Farm1     + -       Host http://127.00.1:80       Auth Built-in       Proxy setting       Proxy setting       Ok |
| 0 items                                                                                                    |                                                                        |                                                                                                    |

.....

About Farm name, address, and authentication methods, please read the chapter related to client configuration

instructions to set up. After the setup is complete, click Save, enter a user name password, as shown below:

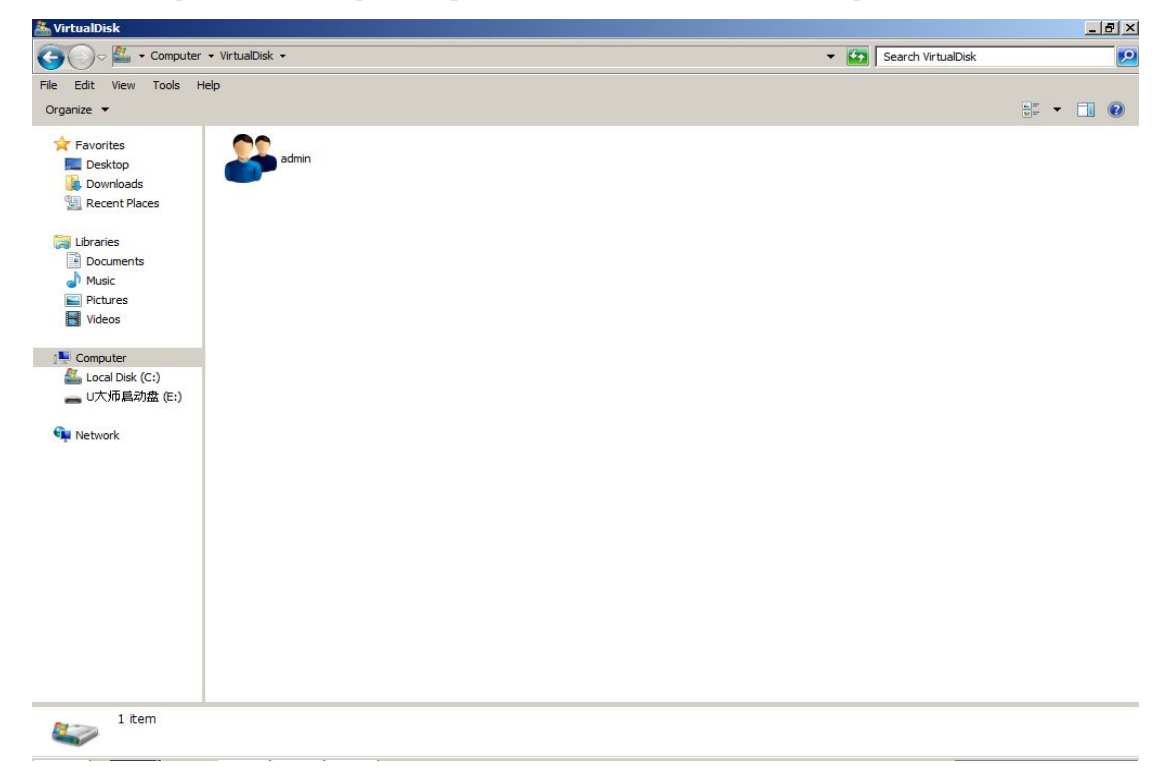

Choose your own user name and double-click, you can access the published applications in a Farm, as shown below:

| 🗼 admin                                                                                                    |                                   |                                              |                               |     |              |   | _ | ð× |
|----------------------------------------------------------------------------------------------------|-----------------------------------|----------------------------------------------|-------------------------------|-----|--------------|---|---|----|
| Computer ↓                                                                                                    | ✓ VirtualDisk 		 admin            |                                              |                               | - 🔯 | Search admin |   |   | 9  |
| File Edit View Tools H<br>Organize ▼                                                                                                    | lelp                              |                                              |                               |     |              | - |   | 0  |
| 🔆 Favorites                                                                                                    | Name *                            | Туре                                         | Comment                       |     |              |   |   | Ĵ  |
| <ul> <li>Pavorites</li> <li>Desktop</li> <li>Downloads</li> <li>Recent Places</li> <li>Documents</li> <li>Music</li> <li>Pictures</li> <li>Videos</li> <li>Computer</li> <li>Local Disk (C:)</li> <li>U大师局动盘 (E:)</li> <li>Network</li> </ul> | 握 Companyofficesystem<br>產 Realor | Virtual application<br>Private Cloud Storage | This is company office system |     |              |   |   |    |
| 2 items                                                                                                    |                                   |                                              |                               |     |              |   |   |    |

Double-click the application icon, then you can access web or client applications with the same way.

Xian Realor Information Technology Co., Ltd.

Revised June 2015

The latest information can be accessed: Http://www.realor cc